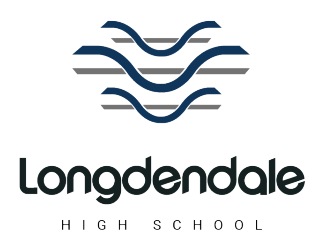

13<sup>th</sup> September 2022

Address Longdendale High School Spring Street Hollingworth Hyde Cheshire SK14 8LW

Contacts **T** 01457 764 006

Headteacher Andrea Jones **Executive Principal** Melanie Wicks

Www.lonadendalehiahschool.ora.uk E admin@lhs.spt.ac.uk

## **Dear Families** Year 7 Form Tutor Evening – Thursday 22<sup>nd</sup> September 2022

You are invited to attend a Year 7 Form Tutor evening on **Thursday 22<sup>nd</sup> September 2022**. This is an opportunity for you to have a scheduled five-minute appointment between 4.00pm and 6.30pm with your child's form tutor to ask any questions that you may have, discuss any issues or concerns that may have arisen and talk about how your child has settled into Longdendale. If you have something you need to discuss at any length please don't hesitate to make another appointment for a different day by telephoning the school office. Mr Sean Gregson (Head of Year), Mrs Hazel Atherton (Pastoral Support) and Mrs Jenny Willis (Director of Transition and Induction) will be available in the Entrance Hall on a drop-in basis if you require any additional support.

If your child has Special Educational Needs and is on the Inclusion Register the system will allow you to book a second appointment with the school SENDCo. As the paperwork and files from primary school are still filtering through between school phases, it would be helpful if you could bring to this meeting any relevant historic paperwork that will help us understand more fully the needs of your child. If your child is not on the Inclusion Register, but you would still like to speak to a member of the SEND team, there will be staff available on the night in the Aspire Centre for you to speak to. These are drop-in appointments and do not need to be made in advance.

Schoolcloud is the platform that we use to schedule your preferred appointment time with staff. Appointments can be made from Wednesday 14<sup>th</sup> September at 5pm and will close on Thursday 22<sup>nd</sup> September at 12 midday. Please note appointments are scheduled on a first-come first-served basis. The duration of each appointment is 5 minutes.

Please visit https://longdendale.schoolcloud.co.uk/ to book your appointments. (A short guide on how to add appointments is included with this letter.) You can also view a demonstration video of how to login, and how the evening will work here: <u>https://support.parentseveningsystem.co.uk/article/801-</u> video-parents-how-to-attend-appointments-over-video-call. Login with the following information:

- Parent Title •
- Forename and Surname (Priority 1 contact the parent who receives text messages from • school)
- Email address (the address to which the email has already been sent to) •
- Your child's first name:
- Your child's surname:
- Your child's date of birth

If you require assistance in booking appointments please contact the school office who will be happy to add appointments on your behalf.

Thank you for your continued support. We look forward to meeting you on **September 22<sup>nd</sup> 2022**.

Yours faithfully

Ullillis

**Mrs Jennifer Willis Director of Transition and Induction** 

The Quality in Careers Standard >>>>

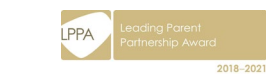

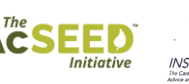

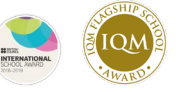

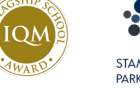

Stamford Park Trust, a company limited by guarantee registered in England and Wales, company registration number 11736886 CEO: Anton McGrath BA (Joint Hons), PGCE Registered Office: Ashton Sixth Form College, Darnton Road, Ashton-under-Lyne, OL6 9RL Browse to https://longdendale.schoolcloud.co.uk/

| Title             | First Name      | Sumame            |  |  |
|-------------------|-----------------|-------------------|--|--|
| Mrs •             | Rachael         | Abbot             |  |  |
| Email             |                 | Confirm Email     |  |  |
| rabbot4@gmail.com |                 | rabbot4@gmail.com |  |  |
| tudent's De       | etails<br>Surna | me Date Of Birth  |  |  |
|                   |                 |                   |  |  |

#### Step 1: Login

Fill out the details on the page then click the Log In button.

A confirmation of your appointments will be sent to the email address you provide.

#### ber Parents Evening

| This is to allow parents and teachers to discuss<br>progress and will take place on 13th and 14th          | Click a date to continue                                              |  |  |
|----------------------------------------------------------------------------------------------------|-----------------------------------------------------------------------|--|--|
| September.<br>Note that on the 13th there will be sessions<br>available both in-person and via video call. | Monday, 13th September<br>In-person & video call<br>Open for bookings |  |  |
|                                                                                                    | Tuesday, 14th September<br>In-person<br>Open for bookings             |  |  |
|                                                                                                    | for weather an entered                                                |  |  |

| > | Click on th |
|---|-------------|
|   | ما ماما م   |

Click on the date you wish to book.

Unable to make all of the dates listed? Click I'm unable to attend.

| Choose Booking Mode                                                                        |
|--------------------------------------------------------------------------------------------|
| Select how you'd like to book your appointments using the option below, and then hit Next. |
| Automatic     Automatically book the best possible times based on your availability        |
| Manual     Choose the time you would like to see each teacher                              |
| Next                                                                                       |

#### Step 3: Select Booking Mode

Step 2: Select Parents' Evening

Choose Automatic if you'd like the system to suggest the shortest possible appointment schedule based on the times you're available to attend. To pick the times to book with each teacher, choose Manual. Then press Next.

We recommend choosing the automatic booking mode when browsing on a mobile device.

| Choose Teachers                 |                                                                                                    |          |       |       |  |  |
|---------------------------------|----------------------------------------------------------------------------------------------------|----------|-------|-------|--|--|
| Set the earlie<br>press the but | Set the earliest and latest times you can attend, select which teachers you'd like to see, and then press the button to continue. |          |       |       |  |  |
| Choose e                        | arliest and late                                                                                                    | st times |       |       |  |  |
| 14:00                           | 14:36                                                                                                    | 15.24    | 16:12 | 17:00 |  |  |

our availability: 14:00 - 17:00

# Step 4: Select Availability

Drag the sliders at the top of the screen to indicate the earliest and latest you can attend.

| ther | e is a teacher you do r | iot wish to | see, please untick ther | n before you continue. |
|------|-------------------------|-------------|-------------------------|------------------------|
| Ben  | Abbot                   |             |                         |                        |
|      | Mr. I Brown             |             | Mrs A Wheeler           |                        |
| ×    | SENCO                   | <b>M</b>    | Class 11A               |                        |
|      |                         |             |                         |                        |

# Step 5: Choose Teacher

Select the staff member you'd like to book appointments with. A green tick indicates they're selected. To de-select, click on their name.

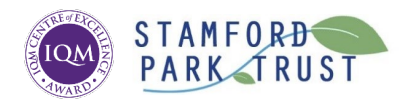

Stamford Park Trust, a company limited by guarantee registered in England and Wales, company registration number 117 **CEO:** Anton McGrath BA (Joint Hons), PGCE **Registered Office:** Ashton Sixth Form College, Darnton Road, Ashton-under-Lyne, O

| ne following a | opointments have been res | served for two min | ites. If you're happy wi | th them, please choose |
|----------------|---------------------------|--------------------|--------------------------|------------------------|
| e Accept butt  | on at the bottom.         |                    |                          |                        |
|                | Teacher                   | Student            | Subject                  | Room                   |
| 17:10          | Mr J Sinclair             | Ben                | English                  | E6                     |
| 17:25          | Mrs D Mumford             | Ben                | Mathematics              | M2                     |
| 17.46          | Dr B Mcnamara             | Andrew             | French                   | L4                     |

# Step 6: Book Appointments (Automatic)

If you chose the automatic booking mode, you'll see provisional appointments which are held for 2 minutes. To keep them, choose Accept at the bottom left.

If it wasn't possible to book every selected teacher during the times you are able to attend, you can either adjust the teachers you wish to meet with and try again, or switch to manual booking mode.

# Mr J Brown SENCO (A2) Miss B Patel Class 1DE (H3) Mrs A Wheeler Class 11A (L1) Ben Andrew Ben 16:30 Image: Class 11A (L1) Image: Class 11A (L1) 16:40 Image: Class 11A (L1) Image: Class 11A (L1) 16:50 Image: Class 11A (L1) Image: Class 11A (L1) 16:50 Image: Class 11A (L1) Image: Class 11A (L1) 17:00 Image: Class 11A (L1) Image: Class 11A (L1)

#### Step 7: Book Appointments

Click any of the green cells to make an appointment. Blue cells signify where you already have an appointment. Grey cells are unavailable.

To change an appointment, delete the original by hovering over the blue box and clicking *Delete*. Then choose an alternate time.

You can optionally leave a message for the teacher to say what you'd like to discuss, or raise anything beforehand.

Once you're finished booking all appointments, at the top of the page in the alert box, press *click* here to finish the booking process.

| <ul> <li>Septem</li> <li>2 appoint</li> </ul>                    | ber Parents Evening<br>ments from 16:15 to 16:45                   | Tuesday, 14th September<br>In persor                    |                                                            |  |
|------------------------------------------------------------------|--------------------------------------------------------------------|---------------------------------------------------------|------------------------------------------------------------|--|
| 🖶 Print                                                          | 🖍 Amend Bookings                                                   | 🛗 Subscribe to C                                        | alendar                                                    |  |
| This is to allov<br>Note that on ti                              | v parents and teachers to disc<br>ne 13th there will be sessions a | uss progress and will tak<br>available both in-person a | e place on 13th and 14th September.<br>and via video call. |  |
|                                                                  | Teacher                                                            | Student                                                 | Subject                                                    |  |
| 16:15                                                            | Mr Mark Lubbock                                                    | Jason Aaron                                             | English                                                    |  |
| 16:30                                                            | Miss Bina Patel                                                    | Jason Aaron                                             | Religious Education                                        |  |
| September Parents Evening     2 appointments from 16:00 to 16:45 |                                                                    |                                                         | Monday, 13th Septembe<br>Video cal                         |  |
| Septem                                                           | ber Parents Evening                                                |                                                         | Monday, 13th Septembe                                      |  |

#### Step 8: Finished

All your bookings now appear on the My Bookings page. An email confirmation has been sent and you can also print appointments by pressing *Print*. Click *Subscribe to Calendar* to add these and any future bookings to your calendar.

To change your appointments, click on Amend Bookings.